## Viewing Working Employees in Schedule

Last Modified on 12/04/2023 5:36 pm MST

To view employees in a schedule that is a secondary or working location (i.e. not the employees' primary location), press the **Show / Hide Working Employees Icon** as shown below. It will turn blue when engaged, and you'll see secondary employees in the schedule.

| Week of <b>&lt;</b> Dec                              | c 4, 2023 📑 >                        | 2 of 17 Schedules                                 | by Employ                                                                                                    | ee 🔥 by Time                                   | by Role                                  | Clock-Ins                                        | <del>30 am</del> 🚯 🎵                             |
|------------------------------------------------------|--------------------------------------|---------------------------------------------------|----------------------------------------------------------------------------------------------------|------------------------------------------------|------------------------------------------|--------------------------------------------------|--------------------------------------------------|
| Sort by: A-Z   Roles   AM/P                          | M Roles   Groups PEST                |                                                   |                                                                                                    |                                                |                                          |                                                  |                                                  |
| Clyde's Felines and<br>Main Filter o                 | d Fries                              |                                                   |                                                                                                    | Draft: This schedule is                        | not visible to employees.                | 🔲 Publish 🍙 🔒                                    | 😸 🖻 🕻 🕲 📄 🗊                                      |
| Show Requirements / Head                             | Mon Dec 4 2 🔀                        | Tue Dec 5 24 🗐                                    | Wed Dec 6 24 🗐 🚍                                                                                                    | Thu Dec 7 😢 🗒 🚍                                | Fri Dec 8 24                             | Sat Dec 9 24 📑                                   | Sun Dec 10 24                                    |
|                                                      | Add •<br>36°F - 41°F<br>Day - Cloudy | Add<br>32°F - 39°F<br>Day - Drizzle<br>40% precip | Add ▼<br>28°F - 36°F<br>Day - Mostly<br>Cloudy<br>28°F - 36°F<br>Cloudy<br>28°F - 36°F<br>28°F - 36°F<br>28°F - | Add •<br>27°F - 41°F<br>Day - Mostly<br>Cloudy | Add<br>28°F - 51°F<br>Day - Mostly Clear | Add •<br>43°F - 47°F<br>Day - Rain<br>57% precip | Add<br>32°F - 51°F<br>Dy - Drizzle<br>70% precip |
| Inassigned<br>Irs Wrk:0.00<br>Irs: 0.00 Shifts: 0    |                                      |                                                   | Purposes, Testing                                                                                                    | r                                              |                                          |                                                  |                                                  |
| Boy, Chonky<br>Irs Wrk:0.00<br>Irs: 0.00 Shifts: 0   |                                      |                                                   |                                                                                                    |                                                |                                          |                                                  |                                                  |
| Derpson, Onix<br>Hrs Wrk:0.00<br>Hrs: 0.00 Shifts: 0 |                                      |                                                   |                                                                                                    |                                                |                                          |                                                  |                                                  |